# TÉLÉCHARGER UNE VIDÉO / UN SON VIA INTERNET

| savefrom.net       | Installer | Pour les webmasters | Aide |
|--------------------|-----------|---------------------|------|
| Just insert a link |           |                     | >    |

## Téléchargez de la HD ou de la musique de YouTube

via le téléchargeur payé Ummy

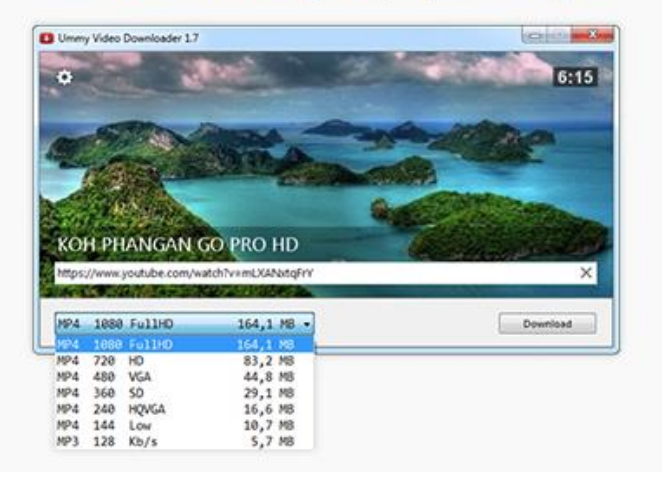

## YouTubemp3

http://www.youtube.com/watch?v=KMU0tzLwhbE

Convertir la vidéo

#### Qu'est-ce que 'YouTube mp3'?

YouTube-mp3.org est le service en ligne le plus simple qui soit pour convertir des vidéos en mp3. Pas besoin de créer un compte, la seule chose qu'il vous faut est l'adresse (URL) d'une vidéo YouTube. La conversion est lancée dès que vous nous soumettez l'adresse de la vidéo, ensuite il vous suffira de télécharger le mp3 que nous aurons créé. A la différence d'autres services, l'intégralité du processus de conversion est effectué au sein de notre infrastructure, vous n'avez qu'à télécharger le fichier audio alors stocké sur nos serveurs. Ainsi, notre service est multi-platforme : vous pouvez l'utiliser sur votre Mac, un PC sous Linux ou même un iPhone. Toutes nos conversions sont effectuées en mode haute qualité avec un taux d'échantillonage égal ou supérieur à 128 kBit/s. Ne vous inquiétez pas, notre service est entièrement gratuit. Il nécessite approximativement 3 à 4 minutes par vidéo.

#### Thanks to Julien Guesdon for his translation!

English · Deutsch · Türkçe · Polski · Français · ქართული Blog · Addons · Privacy · Impress Euskara · Español · Еλληνικό · Nederlands · 繁體中文 Italiano · Svenska · Slovensky · Српски · العربية Português · Slovenščina · українська · Русский Dansk · suomi · 日本語 · Norsk · 한국어

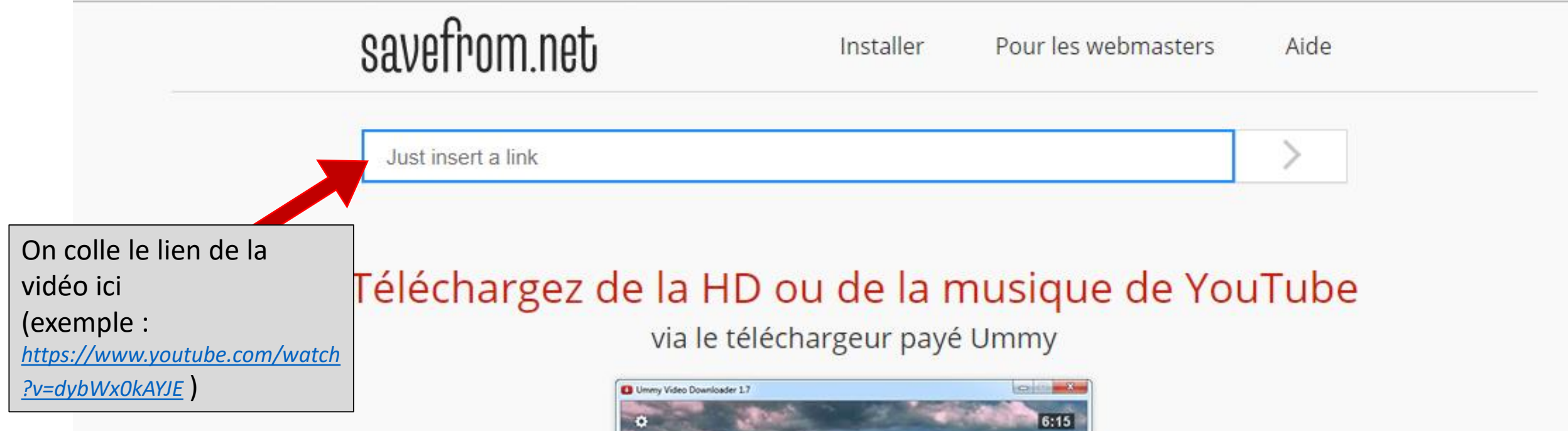

KOH PHANGAN GO PRO HD

MP4 1080 Ful1HD

MP4 720 HD

MP4 480 VGA

MP4 368 50 MP4 248 HOVGA

MP4 144 Low

MP3 128 Kb/s

## Bien sûr, je veux de la HD dès qu'elle est disponible

Download

164,1 MB -

44,8 M8

29,1 MB 16,6 MB

10,7 MB

5,7 MB

164,1 M8 83,2 M8

#### Offra cháciala vacancas · \$20.00 \$10.00

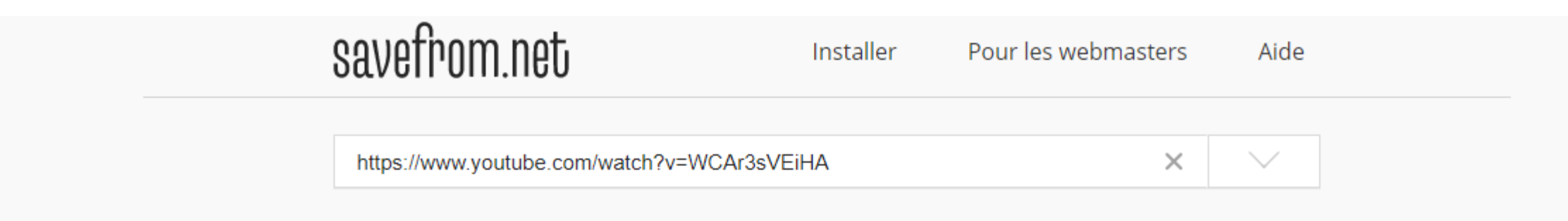

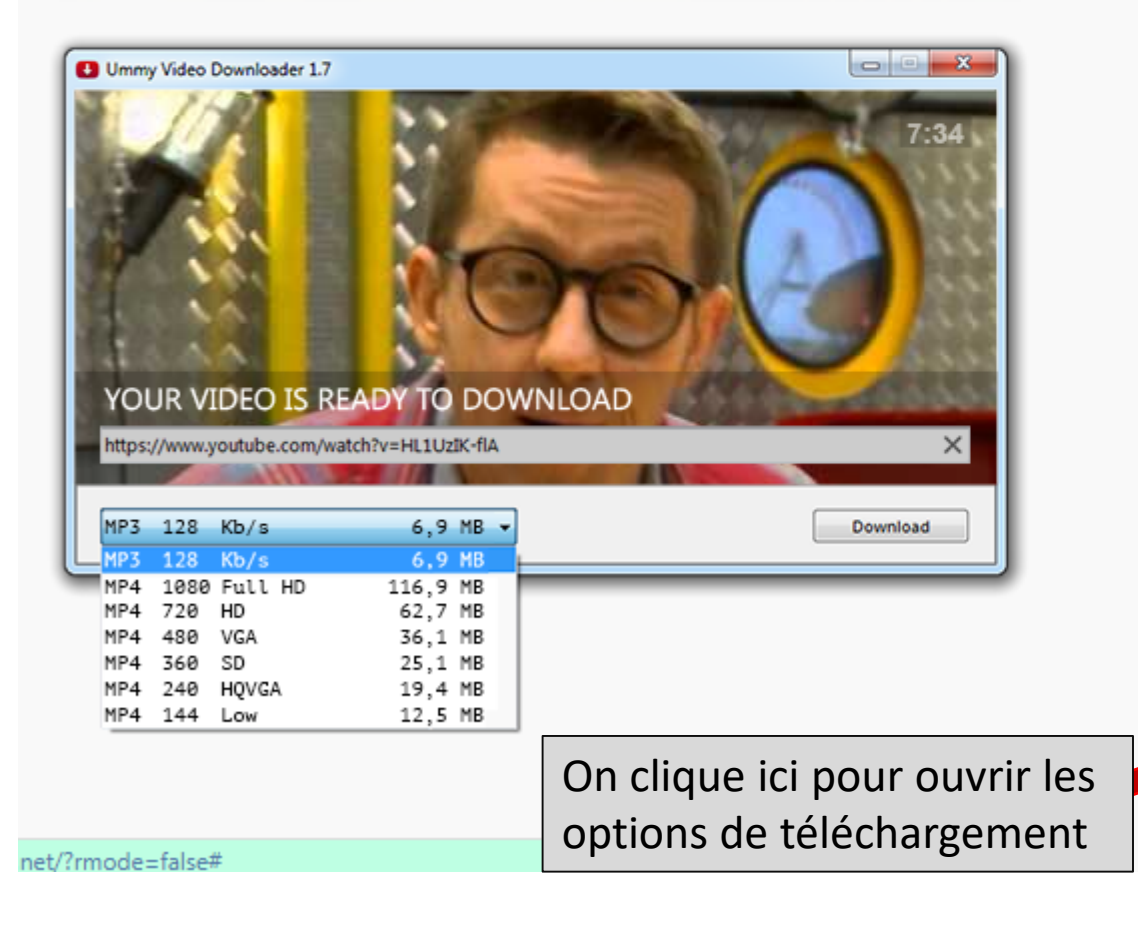

Récupérez l'appli sur SaveFrom.Net Pour télécharger en Full HD, 4K ou même

## Téléchargez l'appli et les vidéos

Sécurité confirmée Norton™ Safe Web

Mais si vous acceptez une vitesse plus lente de téléchargement et des limitations dans les formats de fichiers, n'hésitez pas à **télécharger la vidéo dans le navigateur** 

| MP4 | 720 | HD    | 62,7 MB |  |
|-----|-----|-------|---------|--|
| MP4 | 480 | VGA   | 36,1 MB |  |
| MP4 | 360 | SD    | 25,1 MB |  |
| MP4 | 240 | HQVGA | 19,4 MB |  |
| MP4 | 144 | Low   | 12,5 MB |  |

Mais si vous acceptez une vitesse plus lente de téléchargement et des limitations dans les formats de fichiers, n'hésitez pas à **télécharger la vidéo dans le navigateur** 

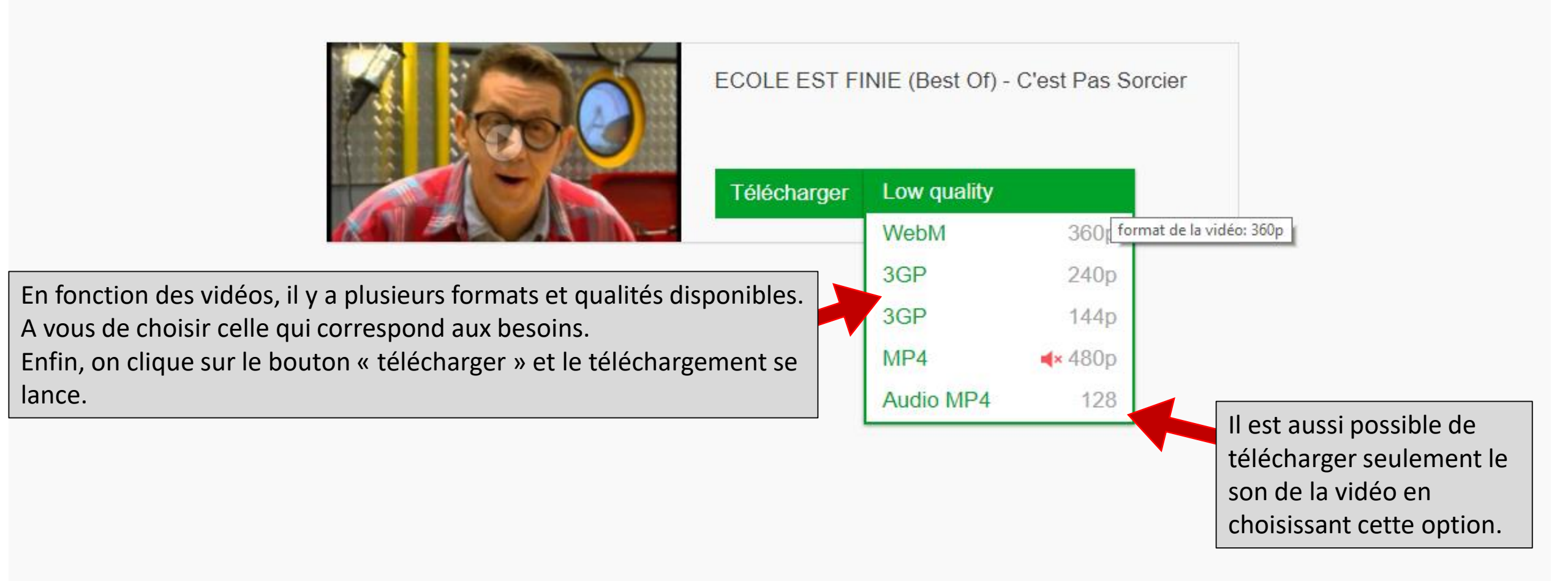

## C 🕜 🛈 www.youtube-mp3.org/fr

# YouTubemp3

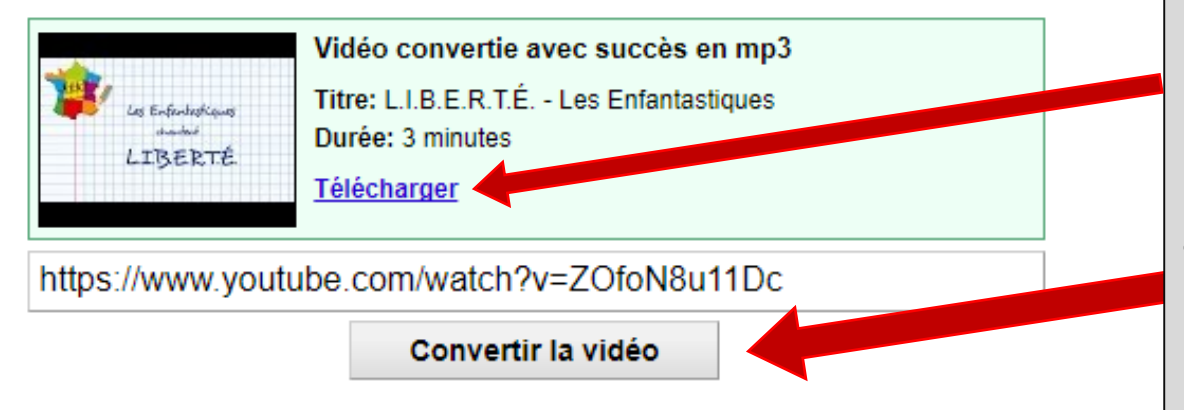

#### Qu'est-ce que 'YouTube mp3'?

YouTube-mp3.org est le service en ligne le plus simple qui soit pour convertir des vidéos en mp3. Pas besoin de créer un compte, la seule chose qu'il vous faut est l'adresse (URL) d'une vidéo YouTube. La conversion est lancée dès que vous nous soumettez l'adresse de la vidéo, ensuite il vous suffira de télécharger le mp3 que nous aurons créé. A la différence d'autres services, l'intégralité du processus de conversion est effectué au sein de notre infrastructure, vous n'avez qu'à télécharger le fichier audio alors stocké sur nos serveurs. Ainsi, notre service est multi-platforme : vous pouvez l'utiliser sur votre Mac, un PC sous Linux ou même un iPhone. Toutes nos conversions sont effectuées en mode haute qualité avec un taux d'échantillonage égal ou supérieur à 128 kBit/s. Ne vous inquiétez pas, notre service est entièrement gratuit. Il nécessite approximativement 3 à 4 minutes par vidéo.

### **AUTRE ALTERNATIVE : « Youtube to MP3 »**

Un autre site qui permet de télécharger cette fois ci les bandes sons des vidéos youtube.

Cela fonctionne de la même façon que pour « **Save from** », il suffit de coller l'adresse de la vidéo dans la barre de recherche, de cliquer sur « *convertir la vidéo* » puis enfin de cliquer sur « *télécharger* » pour que le téléchargement se fasse.